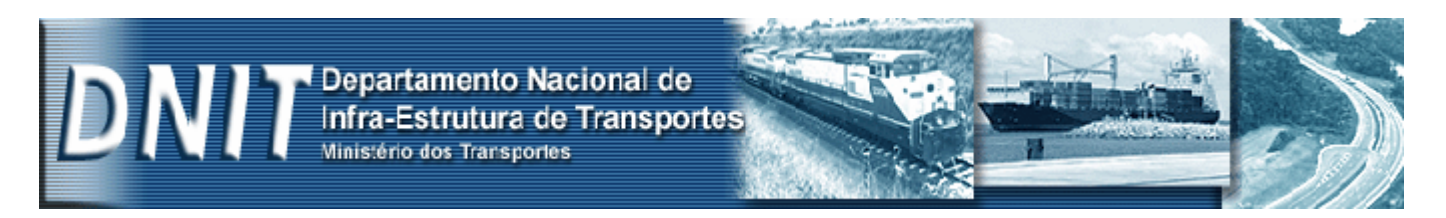

# SGPV versão 4.2 ou superior

# Manual de Instalação e Atualização

Antes de iniciar a instalação ou atualização do SGPV, verifique com atenção as seguintes observações:

- Recomendamos não iniciar a *atualização* ou *instalação* sem antes ler todo este manual.
- *O que realmente deseja fazer, atualizar ou instalar?*
- Se deseja realmente **ATUALIZAR** o SGPV, siga os procedimentos do item 1 (**Atualização Versão 4.2 ou superior**).
- Se deseja realmente **INSTALAR** o SGPV, siga os procedimentos do item 3 (**instalação**).

### 1. REQUISITOS BÁSICOS PARA INSTALAÇÃO:

- Sistema Operacional: Windows 98 segunda edição / Windows 2000
- RAM: 128(windows 98) / 256 (windows 2000)
- PROCESSADOR: Aconselhável acima de 1 GHz
- 1 GB de espaço livre no HD

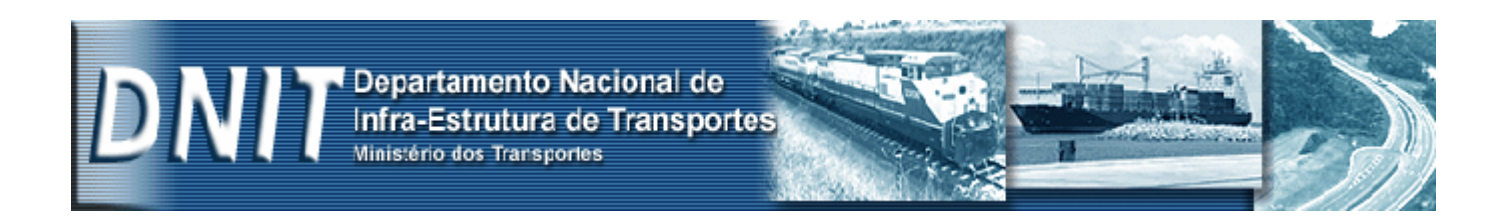

## 2. ATUALIZAÇÃO – VERSÃO 4.2 OU SUPERIOR

- Nesse procedimento, você deverá verificar se já existe uma versão inferior à versão 4.2. Nesse caso é recomendável primeiramente excluir a versão anterior e em seguida acessar o item 1 deste manual e sega os procedimento de instalação.
- Para continuar com a **ATUALIZAÇÃO**, siga os procedimentos a seguir.
- Entrar no site DNIT <u>www.dnit.gov.br</u> link PESAGEM / SGPV <u>http://www1.dnit.gov.br/Pesagem/sis\_sgpv/index.htm</u> Salvar o arquivo executável **SGPVUPDATE** desta versão em qualquer pasta, para depois executar.

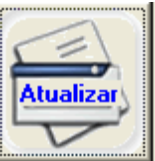

- Clicar no botão ATUALIZAR
- Caso haja algum problema no Firebirb, será necessária a instalação do SGPV. Marque a opção REINSTALAR FIREBIRD SERVER. (instruções abaixo item 3 -INSTALAÇÃO)

| 岁 SGPV v. 4.X.X.X - Att | ualização |           |
|-------------------------|-----------|-----------|
|                         |           |           |
| Sistemas de Autuação    |           |           |
| Atualizar SGPV          |           | Atualizar |
| Base de dados:          | 0%        |           |
| Arquivos diversos:      |           |           |

### 3. INSTALAÇÃO (PARA COMPUTADOR QUE NÃO POSSUI O SISTEMA SGPV VERSÃO 4.2 OU SUPERIOR INSTALADO):

- Antes de instalar o SGPV, favor renomear a pasta SGPV em Arquivos de Programa antes de executar o arquivo de instalação. Caso já esteja com a última versão, siga os procedimentos do item 1 deste manual e sega os procedimento de atualização.
- Para continuar com a **INSTALAÇÃO**, siga os procedimentos a seguir.

#### **DNIT - Setor de Pesagem – Coordenação de Operações**

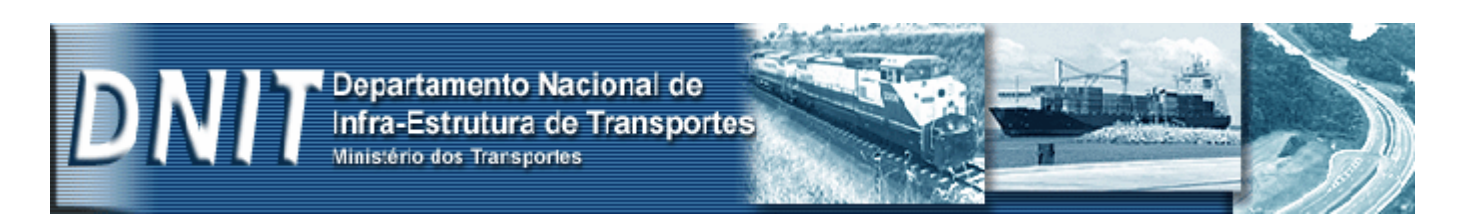

• Entrar no site DNIT <u>www.dnit.gov.br</u> link PESAGEM / SGPV <u>http://www1.dnit.gov.br/Pesagem/sis\_sgpv/index.htm</u> Salvar o arquivo executável **SGPVSETUP** versão 4.1 em qualquer pasta, para depois executar.

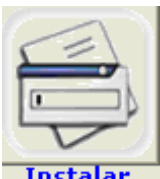

- Clicar no botão INSTALAR Instalar
- O programa de instalação cria automaticamente a sub\_pasta SGPV na pasta Arquivos de Programas; caso seja conveniente pode ser especificado outro diretório para a sua instalação, clicando no botão "Buscar Diretório".
- Certifique-se de que todos os programas estejam fechados.
- Será criado automaticamente o ícone do Sistema SGPV <sup>TT</sup> na área de trabalho.

| DNI | Departamento Nacional de<br>Infra-Estrutura de Transporte<br>Ministério dos Transportes |                 |                    |  |
|-----|-----------------------------------------------------------------------------------------|-----------------|--------------------|--|
|     | 岃Programa de instalação - SGPV                                                          | 2008 v. 4.X.X.X | ×                  |  |
|     |                                                                                         |                 |                    |  |
|     | ☐ Reinstalar o Firebird Server                                                          |                 | Instalar           |  |
|     | Caminho:                                                                                |                 | Instala            |  |
|     | C:\Arquivos de programas\Sgpv                                                           |                 | 🗃 Buscar diretório |  |
|     |                                                                                         | 0%              |                    |  |

Após a instalação, é necessário definir os parâmetros de comunicação com o sistema da balança, conforme a seguir:

- Estes parâmetros são definidos na tela de configuração do SGPV. Mas é imprescindível o fornecimento dos mesmos por parte da empresa controladora do sistema da balança.
- O técnico da empresa controladora do sistema da balança deverá compartilhar as pastas onde estão os arquivos de remessa. Após o compartilhamento, é necessário o mapeamento onde o SGPV foi instalado. Atualmente o mapeamento padrão é "Y:\"para arquivos CSV e "X:\" para arquivos JPG, mas poderá ser modificado no SGPV caso seja necessário.

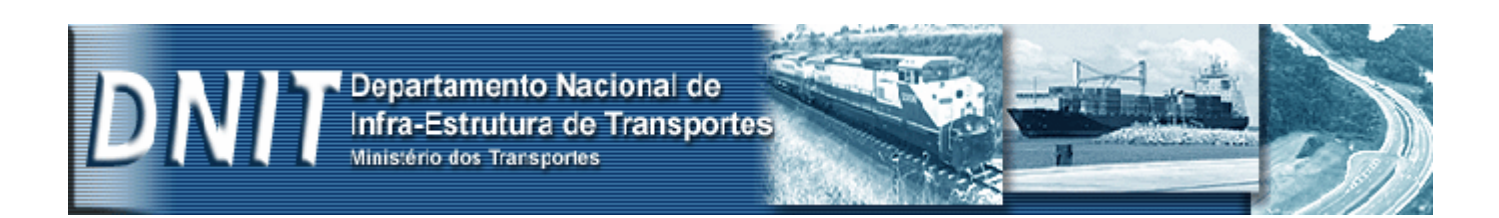

- Nas configurações do SGPV, o administrador do posto de pesagem deverá configurar os caminhos (diretórios) com os parâmetros fornecidos pelo técnico da empresa controladora do sistema da balança.
- Além dos arquivos de remessa, poderá ser configurado o IP que fará a comunicação do SGPV com o sistema da balança. O IP padrão é "127.0.0.1" e poderá ser modificado caso seja necessário. Geralmente os postos de pesagem atribuem um IP fixo para cada terminal ou servidor com a seguinte seqüência: 10.1.1.X. Onde "X" é um número inteiro positivo definido pelo técnico durante a configuração da rede. Esse IP também será fornecido pelo técnico da empresa controladora do sistema da balança.